## Vejledning for Tidsplan/Rapportopdatering i Business Objects

| Arbejdsgang                | Kommentarer                                                                                                    | Test/Billede                                                                                                    |
|----------------------------|----------------------------------------------------------------------------------------------------|----------------------------------------------------------------------------------------------------|
| Formål                     | Formålet med denne<br>vejledning er, at hjæl-<br>pe kommuner med selv<br>at forvalte tidsplaner<br>på BO-rapporter.                                                                                                    |                                                                                                    |
| Forudsætninger             | En forudsætning for at<br>kunne opsætte tidspla-<br>ner er, at rapporterne<br>kan opdateres uden<br>problemer, at perso-<br>nen, dels har adgang til<br>BO-folderen som rap-<br>porten ligger i, dels har<br>adgang til de da-<br>ta/universer som rap-<br>porten bygger på og<br>desuden har de nød-<br>vendige BO rettigheder<br>til, at opsætte tidspla-<br>ner, d.v.s., at brugeren<br>har BO-rollen <b>WEB</b><br><b>Rapportudvikler eller<br/>WEB Rich Client</b> . |                                                                                                    |
| Person-<br>henførbare data | Rapporterne kan inde-<br>holde personfølsomme<br>oplysninger.                                                                                                    |                                                                                                    |
|                            | Det er kommunens<br>ansvar at overholde<br>loven vedr. personhen-<br>førbare data.                                                                                                    |                                                                                                    |
| Opsæt<br>Tidsplan          | Naviger til den folder<br>og til den rapport, der<br>ønskes en tidsplan for.<br>Højreklik på rapporten<br>der skal distribueres og<br>vælg <b>Tidsplan</b> i menu-<br>en der kommer frem.                                                                                                    | Vis         Egenskaber         Kategorier         Rediger         Tidsplan         Nyt         Tilføj         Organiser |

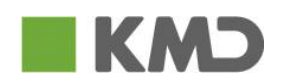

| Følgende muligheder<br>fremkommer:<br><b>Titel på forekomst</b><br>giver mulighed for at<br>adskille forskellige fo-<br>rekomster fra hinanden                                                                                                    | <ul> <li>Tidsplan</li> <li>Titel på forekomst</li> <li>Gentagelse</li> <li>Planlæg for</li> <li>Besked</li> <li>Ledetekster</li> <li>Formater</li> <li>Lagring i cache</li> <li>Hændelser</li> <li>Planlægning af serv</li> <li>Web Intelligence-pr</li> <li>Destinationer</li> </ul> |
|----------------------------------------------------------------------------------------------------|----------------------------------------------------------------------------------------------------|
| <b>Gentagelse</b> bestem-<br>mer hvornår rapporten<br>skal kører<br>Rapporten kan køre ud<br>fra forskellige forudde-<br>finerede valgmulighe-<br>der. Hvis "Nu" vælges,<br>da køres rapporten<br>med det samme ellers<br>er det mest interessan-<br>te nok "N. dag i måne-<br>den", da denne metode<br>giver mulighed for at<br>vælge, hvilken<br>dag/dage rapporten<br>skal opdateres                                                                 | Gentagelse<br>Kør objekt: Nu ▼<br>Nu<br>Objekt køres r<br>Dagligt<br>Ugentligt<br>Månedligt<br>N. dag i måneden<br>1. mandag i måneden<br>Sidste dag i måneden<br>X. dag i N. uge i måneden<br>Kalender                                                                               |
| Hvis "N. dag i måne-<br>den" vælges, frem-<br>kommer følgende<br>valgmuligheder:<br>"Dag(N)" angiver hvil-<br>ken dag rapporten skal<br>kører. "Start og slut"<br>angiver i hvilket tidsin-<br>terval at rapporten skal<br>køre. Det er interessant<br>med selve tiden, da<br>den giver mulighed for<br>at køre rapporten tidligt<br>om morgenen, så rap-<br>porten er opdateret,<br>når man møder. Undgå<br>om muligt tidsinterval-<br>let 08:00-16:00 | Gentagelse<br>Kør objekt: N. dag i måneden ▼<br>Objektet køres den N. dag i hver måned.<br>Dag(N) = 6 ▼<br>Startdato/-tidspunkt: 10 ▼ 19 ▼ 2013-3-6 18<br>Slutdato/-tidspunkt: 11 ▼ 07 ▼ 2022-5-15 18                                                                                 |

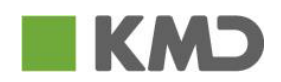

| 1                                                                                                    | 1                                                                                                    |                                                                         |
|----------------------------------------------------------------------------------------------------|----------------------------------------------------------------------------------------------------|-------------------------------------------------------------------------|
| <b>Hændelser</b> giver mu-<br>lighed for at holde op-<br>dateringen af rapporten<br>tilbage indtil data er<br>klar, så der ikke opda-<br>teres rapporter uden at<br>data er opdateret.                                                                                                    | Egenskaber<br>Standardindstillinger<br>Kategorier<br>Brugersikkerhed<br>Mobile-egenskaber<br>Tidsplan<br>Titel på forekomst<br>Gentagelse<br>Planlæg for<br>Besked<br>Ledetekster<br>Formater<br>Lagring i cache<br>Hændelser<br>Planlægning af serv<br>Web Intelligence-pr<br>Destinationer<br>Forbindelse<br>Oversigt<br>Begrænsninger                                                          |                                                                         |
| Der er ikke lavet hæn-<br>delses "triggers" til alle<br>universer.<br>Og udvalget er bestemt<br>af hvilke vidensområ-<br>der den enkelte kom-<br>mune har adgang til.<br>Og så skal man huske<br>at vælge den/de hæn-<br>delsestrigger(s) der<br>passer til det/de uni-<br>vers(er) der indgår i<br>rapporten. | -OPUSFRAVAER_IQ<br>-OpusInstitution<br>-OPUSOEKONOMI_IQ<br>-OpusOkonomi<br>-OpusPersonale<br>-OpusPersonale_IQ                                                                                                    | Hændelser/I<br>Hændelser/I<br>Hændelser/I<br>Hændelser/I<br>Hændelser/I |
| Obs!<br>Husk at sætte genta-<br>gelsestidspunktet til før<br>det tidspunkt universet<br>forventes opdateret.<br>Hvis universet eksem-<br>pelvis forventes opda-<br>teret d. 6. om morge-<br>nen, så sæt gentagel-<br>sestidspunktet til d. 5.                                                                  | Skjul navigation     Egenskaber       Egenskaber     Kor objekt: N. dag i måneden v       Standardindstillinger     Objektet køres den N. dag i hver måned.       Brugersikkerhed     Mobile-egenskaber       V Tidsplan     Startdato/-tidspunkt: 17 v       Titel på forekomst     Gentagelse       Planlæg for     Natal tilladte nye forsøg: 0       Interval for nyt forsøg i sekunder: 1800 |                                                                         |

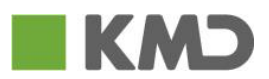

|            | om eftermiddagen.                                                                                                    |                                                                                                    |
|------------|----------------------------------------------------------------------------------------------------|----------------------------------------------------------------------------------------------------|
|            | Når alle ovenstående<br>valg er foretaget, er<br>det ikke behov for<br>yderligere indstillinger.<br>Klik på "Tidsplan"<br>knappen, hvorefter den<br>specificerede tidsplan<br>aktiveres.                                                                                                    | Tidsplan Annuller                                                                                                    |
| Oversigt - | Hvis du ønsker at se,<br>hvordan tidligere for-<br>sendelser af en rapport<br>er gået, højreklikker du<br>på rapporten og vælger<br>"Oversigt"                                                                                                    | Vis         Egenskaber         View Lineage         View Metapedia Terms         Rediger         Tidsplan         Mobile-egenskaber         Oversigt         Kategorier         Dokumentlink         Ny         Organiser         Send         Detaljer                                                                                                    |
|            | En tidsplan vil i over-<br>sigten i kolonnen <b>Sta-</b><br><b>tus</b> være benævnt<br>"Gentagelse"<br>Oversigten viser:<br><b>Forekomsttid</b> – hvor-<br>når rapporten er sendt.<br>Klik på forekomsttids-<br>punktet, for at få vist<br>det dokument der blev<br>sendt.<br><b>Titel</b> – navn på rapport<br><b>Kørt af</b> – hvilke bruge-<br>rident rapporten opda-<br>teres af.<br><b>Format</b> – i hvilket do-<br>kumentformat blev<br>rapporten sendt ud?<br><b>Status</b> – på tidligere<br>eller kommende for-<br>sendelser ?<br>Klik på: | Händter       Handlinger         Forekomsttid       Titel       Kort af       Status         2013-06-18 14:27       ND. 64 form ubberning       Web01       Udført korrekt         2013-06-15 07:22       DD. 64 form ubberning       Web01       Udført korrekt         2013-06-15 07:22       DD. 64 form ubberning       Web01       Udført korrekt         2013-06-27 07:58       DD. 64 form ubberning       Web01       Udført korrekt         2013-05-27 12:22       DD. 64 form ubberning       Web01       Gentagelse |

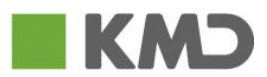

|                                            | "Ildført korrokt" - for                                                                                                    |                                                                                                    |
|--------------------------------------------|----------------------------------------------------------------------------------------------------|----------------------------------------------------------------------------------------------------|
|                                            | at se hvad der blev<br>sendt til hvem og af<br>hvem,<br>" <b>Mislykkedes</b> " – for at<br>se hvad der gik galt<br>eller<br>" <b>Gentagelse</b> " – hvad<br>bliver opdateret af<br>hvem og hvornår.                                                                                                    |                                                                                                    |
| Slet forekomster                           | Hvis du ønsker at slette<br>en tidligere eller kom-<br>mende forekomst,<br>markerer du forekom-<br>sten og vælger slet<br>under "Organiser".                                                                                                    | Organiser       Send       Flere handlinger         Create Shortcut in My Favorites         Klip         Kopiér         Kopier genvej         Slet                                                                                                    |
| Flere gentagel-<br>ser af samme<br>rapport | Det er muligt at have<br>flere Tidsplaner, så<br>samme rapport f.eks.<br>sendes ud på forskelli-<br>ge tidspunkter, med<br>forskelligt format eller<br>til forskellige modtage-<br>re.<br>Dette frarådes dog i<br>oplæringsperioden.<br>Først når man har<br>afprøvet funktionen i et<br>stykke tid og er<br>fortroligt med<br>Tidsplanlægning, kan<br>man overveje denne<br>mulighed. | Titel       Kørt af       Parametre       Format       Status         Image: Status       Image: Status       Image: Status       Image: Status       Image: Status         Image: Status       Image: Status       Image: Status       Image: Status       Image: Status       Image: Status         Image: Status       Image: Status       Image: Status       Image: Status       Image: Status       Image: Status         Image: Status       Image: Status       Image: Status       Image: Status       Image: Status       Image: Status         Image: Status       Image: Status       Image: Status       Image: Status       Image: Status       Image: Status         Image: Status       Image: Status       Image: Status       Image: Status       Image: Status       Image: Status         Image: Status       Image: Status       Image: Status       Image: Status       Image: Status       Image: Status       Image: Status         Image: Status       Image: Status       Image: Sta |
| Oversigt                                   | Man kan til enhver tid<br>se status på, hvad der<br>er kørt, fejlet eller<br>planlagt, ved at højre-<br>klikke eller dobbeltklik-<br>ke på rapporten og<br>vælge "Oversigt"                                                                                                    | An       Vis         Egenskaber       Kategorier         Vis den seneste forekomst       Rediger         Tidsplan       Oversigt         Nyt       Noversigt         Nyt       Noversigt         Organiser       Noversigt                                                                                                    |

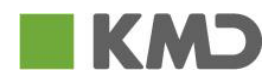

| Flere handlinger | Hvis der af den ene<br>eller anden grund er<br>behov for at udskyde<br>udsendelsen af en tids-<br>planlagt rapport, er det<br>muligt i oversigten at<br>klikke på den planlagte<br>tidsplan og under me-<br>nupunktet "Flere Hand-<br>linger" at vælge "Af-<br>bryd midlertidigt", "Kør<br>nu" og "Omplanlæg".<br>Hvis man senere øn-<br>sker at genstarte en<br>midlertidigt rapport,<br>kan man under "Flere<br>Handlinger" vælger<br>"Genoptag".<br>Som det ses kan man<br>alternativt vælge "Om-<br>planlæg". I så fald er<br>det ændringen fremad-<br>rettet og ikke kun gæl-<br>dende for den aktuelle<br>udsendelse. | Flere handlinger |
|------------------|----------------------------------------------------------------------------------------------------|------------------|
|------------------|----------------------------------------------------------------------------------------------------|------------------|

Har du spørgsmål til øvrige funktionalitet i forbindelse med selvforvaltet tidsplanopsætning så kontakt vores Support via <u>ledelse@kmd.dk</u> eller ServiceNow-portalen support.kmd.dk.

Med venlige hilsen KMD Ledelsesinformation

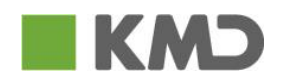